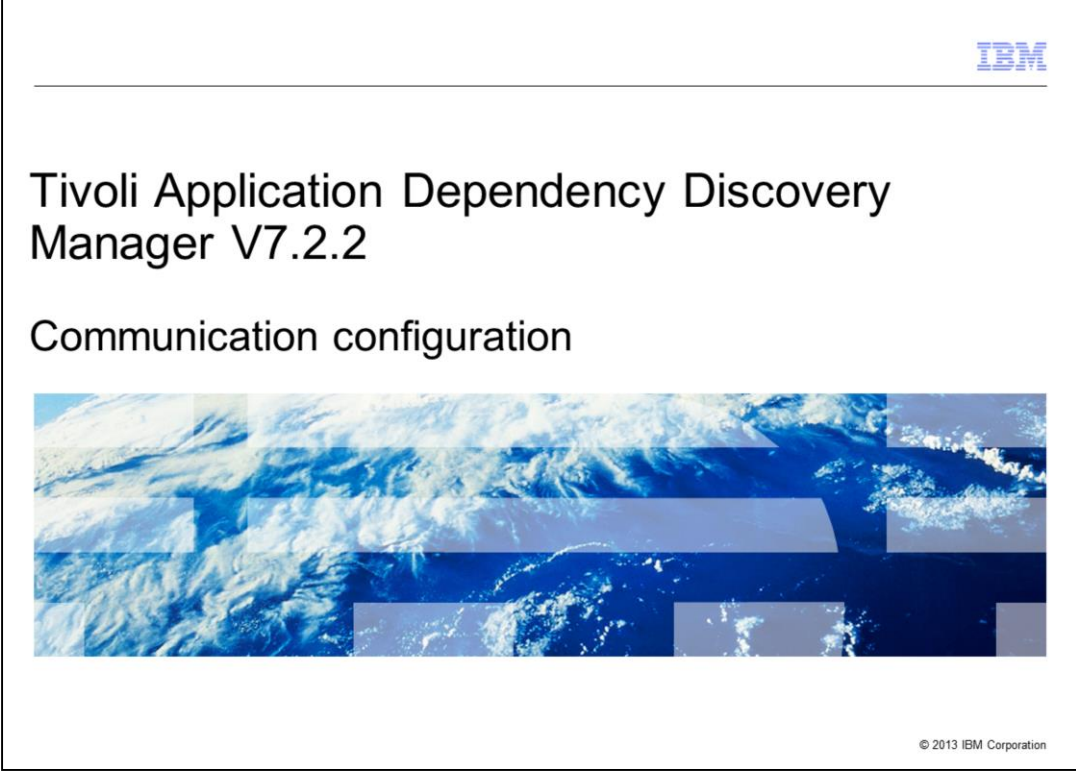

In this module, you learn about configuring the communication for Tivoli<sup>®</sup> Application Dependency Discovery Manager V7.2.2.

|                                                                                                    | M        |
|----------------------------------------------------------------------------------------------------|----------|
| Assumptions and objectives                                                                            |          |
|                                                                                                    |          |
| Basic knowledge of Tivoli Application Dependency Discovery Manager V7.2.2 is required.                |          |
| <ul> <li>When you complete this module, you can successfully set up streaming mode, domain</li> </ul> |          |
| mode, and synchronization mode communication                                                          |          |
|                                                                                                    |          |
|                                                                                                    |          |
|                                                                                                    |          |
|                                                                                                    |          |
|                                                                                                    |          |
|                                                                                                    |          |
| 2 Communication configuration © 2013 IBM Cor                                                          | poration |

For this module, you must have a basic knowledge of Tivoli Application Dependency Discovery Manager V7.2.2.

When you complete this module, you can successfully set up streaming mode, domain mode, and synchronization mode communication.

| IBI                                                                                                    | M     |
|----------------------------------------------------------------------------------------------------|-------|
| Services that are registered in the RMI registries                                                                                 |       |
|                                                                                                    |       |
|                                                                                                    |       |
| Tivoli Application Dependency Discovery Manager uses three kinds of services, which are registered in these <b>RMI</b> registries: |       |
| <ul> <li>Public service registry: Includes services for public connectivity</li> </ul>                                             |       |
| Inter-server service registry: Includes services for interconnectivity                                                             |       |
| <ul> <li>Local service registry: Includes services for local connectivity</li> </ul>                                               |       |
|                                                                                                    |       |
|                                                                                                    |       |
|                                                                                                    |       |
|                                                                                                    |       |
|                                                                                                    |       |
|                                                                                                    |       |
|                                                                                                    |       |
|                                                                                                    |       |
| 3 Communication © 2013 IBM Corpora                                                                                                 | ation |

Public connectivity covers network connectivity outside of the Tivoli Application Dependency Discovery Manager infrastructure. For example, a web browser might connect to Tivoli Application Dependency Discovery Manager storage servers for DataManagementPortal. The product console might connect to the Tivoli Application Dependency Discovery Manager discovery server. Or, API clients might connect to Tivoli Application Dependency Discovery Manager storage servers.

Inter-server connectivity covers network connectivity between elements of the Tivoli Application Dependency Discovery Manager core infrastructure. That is, the discovery servers and storage servers.

Local connectivity covers network connectivity between local services on one machine.

|                  |                                       |                                                       |                           | IBM                    |
|------------------|---------------------------------------|-------------------------------------------------------|---------------------------|------------------------|
| Conf             | iguring the r                         | nain listen interface                                 |                           |                        |
| Config<br>in the | ure the main liste<br>collation.prope | en interface by changing the <b>co<br/>rties</b> file | om.ibm.cdb.global.hostnam | <b>ne</b> property     |
| Global           | service default i                     | collation properties flag                             | Default interface         | _                      |
|                  | Global service host                   | com.ibm.cdb.global.hostname                           | 0.0.0.0                   | _                      |
|                  |                                       | •                                                     |                           |                        |
|                  |                                       |                                                       |                           |                        |
|                  |                                       |                                                       |                           |                        |
|                  |                                       |                                                       |                           |                        |
|                  |                                       |                                                       |                           |                        |
| 4                | Communication                         | configuration                                         |                           | © 2013 IBM Corporation |

You can configure the main listen interface by changing the **com.ibm.cdb.global.hostname** property in the **collation.properties** file.

| figuring listen interfaces for each registry                                                   |
|------------------------------------------------------------------------------------------------|
|                                                                                                |
|                                                                                                |
|                                                                                                |
|                                                                                                |
| e registry and services default interface settings                                             |
|                                                                                                |
| Name collation.properties flag Default interface                                               |
| Public service host com.ibm.cdb.public.hostname Defined by com.ibm.cdb.global.hostn            |
| Inter-server service host com.ibm.cdb.interserver.hostname Defined by com.ibm.cdb.global.hostn |
| Local service host com.ibm.cdb.local.hostname 127.0.0.1                                        |

The listen interfaces depend on the type of communication. You can configure specific listen interfaces for each registry and the services in it by changing the corresponding property in the **collation.properties** file.

|                                    |                                               |             |                 | IBN         |
|------------------------------------|-----------------------------------------------|-------------|-----------------|-------------|
| Configuring the port               |                                               |             |                 |             |
|                                    |                                               |             |                 |             |
|                                    |                                               |             |                 |             |
| configure a specific listen po     | rt for each registry by changing the          | e correspor | nding prope     | erty in the |
| ollation.properties file           |                                               |             |                 |             |
|                                    |                                               |             |                 |             |
| ervice registry default port s     | settings                                      |             |                 |             |
| -                                  | 1                                             |             |                 |             |
| Name                               | collation.properties flag                     | Protocol    | Default<br>port |             |
| Public service registry port       | com.ibm.cdb.service.registry.public.port      | tcp         | 9433            |             |
| Inter-server service registry port | com.ibm.cdb.service.registry.interserver.port | tcp         | 4160            |             |
| Local service registry port        | com.ibm.cdb.service.registry.local.port       | tcp         | 1099            |             |
|                                    | ·                                             |             |                 |             |
|                                    |                                               |             |                 |             |
|                                    |                                               |             |                 |             |
|                                    |                                               |             |                 |             |
|                                    |                                               |             |                 |             |

You can configure the listen interface for specific services. You can configure separate TCP ports for each service during the installation phase or later by changing the corresponding properties in the collation.properties file, as shown in this table.

|                                                                                                    | IBM                  |
|----------------------------------------------------------------------------------------------------|----------------------|
| Configuring host services                                                                                                    |                      |
|                                                                                                    |                      |
|                                                                                                    |                      |
| <ul> <li>Default host values for services are in these properties:         <ul> <li>Public service registry: com.ibm.cdb.public.hostname</li> <li>Inter-server service registry: com.ibm.cdb.interserver.hostname</li> <li>Local registry: com.ibm.cdb.local.hostname</li> </ul> </li> </ul> |                      |
| <ul> <li>You can configure a specific listen interface for each service by changing the correproperty with the suffix <i>host</i> in the <b>collation.properties</b> file</li> </ul>                                                                                                    | ect                  |
| Example for service TopologyManager:<br>com.ibm.cdb.service.TopologyManager.host=192.168.1.5                                                                                                    |                      |
|                                                                                                    |                      |
|                                                                                                    |                      |
|                                                                                                    |                      |
|                                                                                                    |                      |
| 7 Communication configuration                                                                                                    | 2013 IBM Corporation |

The default values for the host services and a specific listen interface configuration are shown on the slide. To configure listening interfaces separately for services for each connectivity area, change the appropriate property in the collation.properties file.

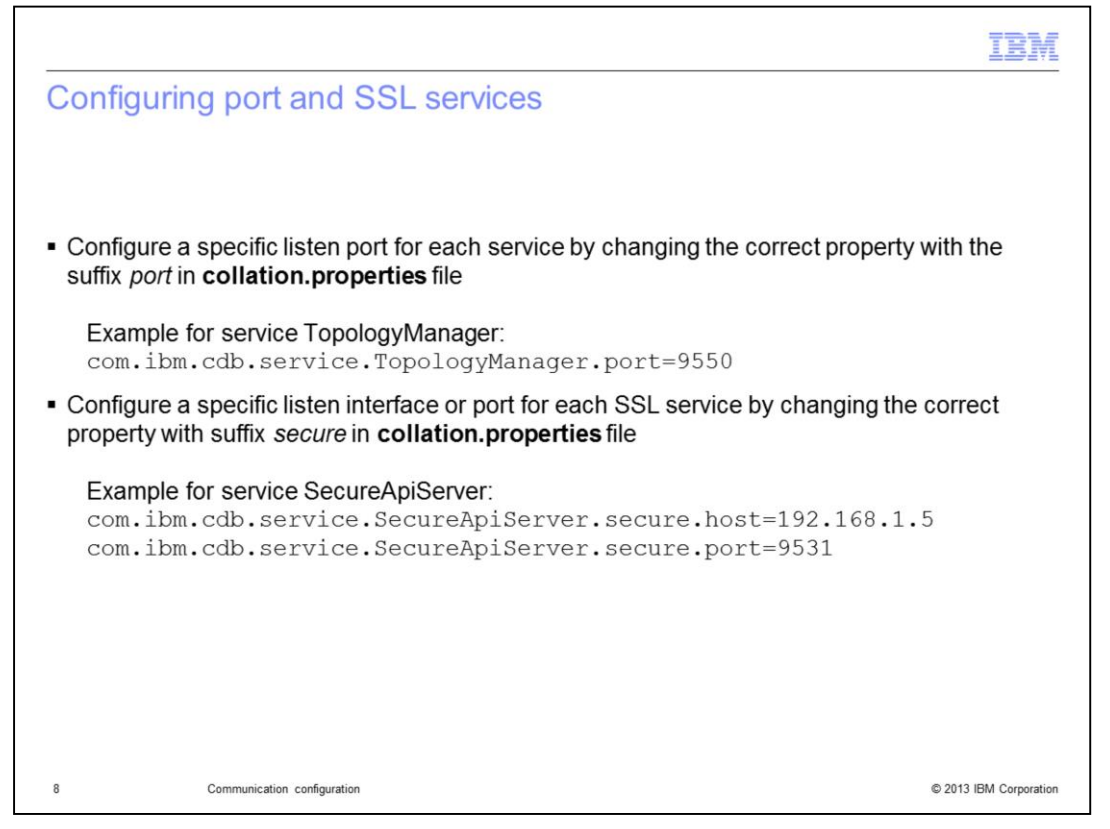

You can configure a specific listen port for each service by changing the property with the suffix port in collation.properties file.

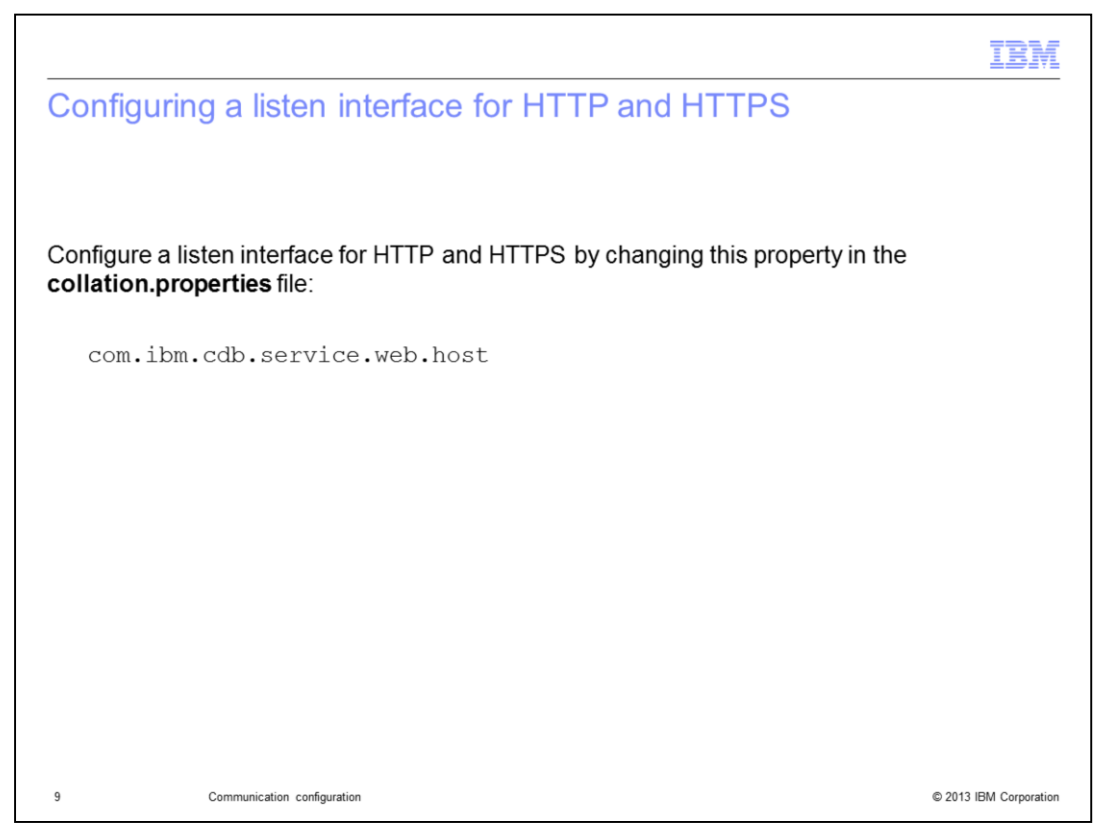

To configure a listen interface for a web portal, in other words HTTP and HTTPS, change the com.ibm.cdb.service.web.host property in the collation.properties file.

Note: The HTTP and HTTPS host is configured by changing this one property, in contrast to other services.

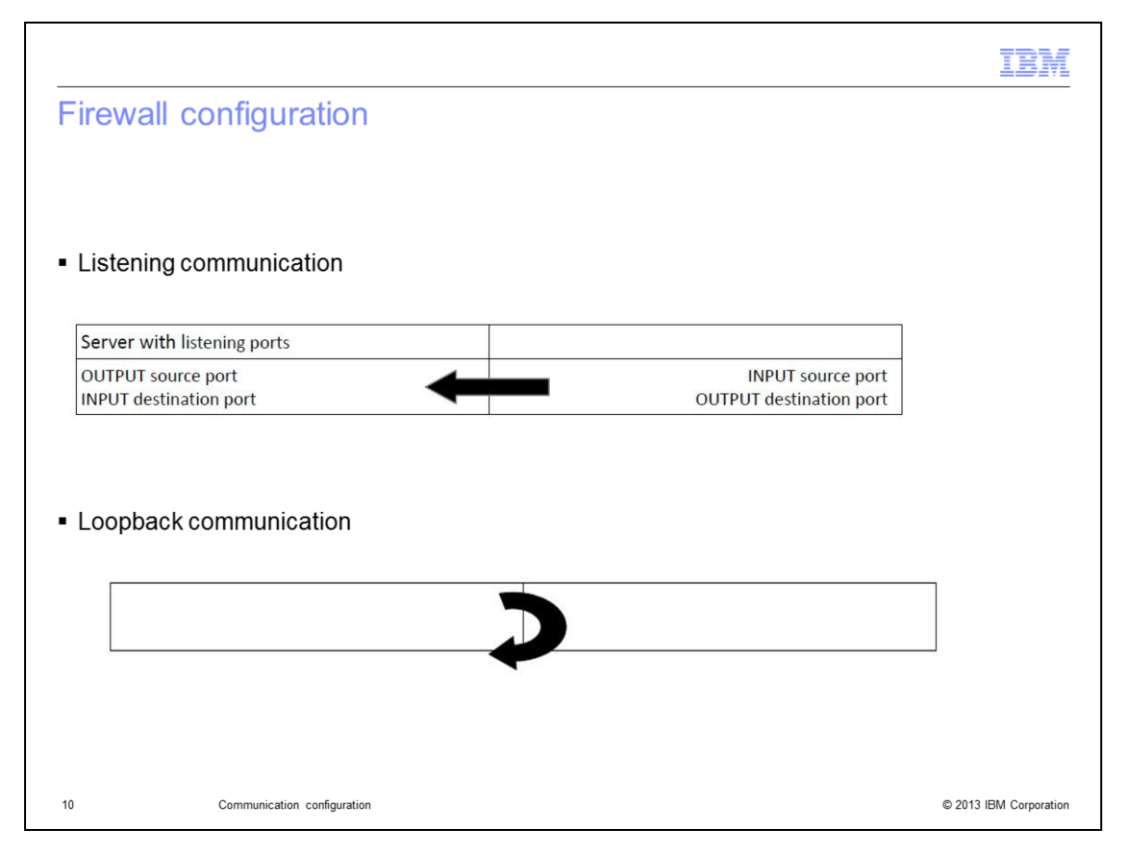

The firewall configuration is shown on the slide. The listening port must be open on the firewall as the source of the outgoing connections and as the destination of the incoming connections. It must also be open on the firewall as the destination of the outgoing connections and as the source of the incoming connections. In the diagram, the back arrow means that it must be open to all communication on this interface. If you change any of the default ports that are set in the collation.properties file, you must ensure that you open the appropriate ports.

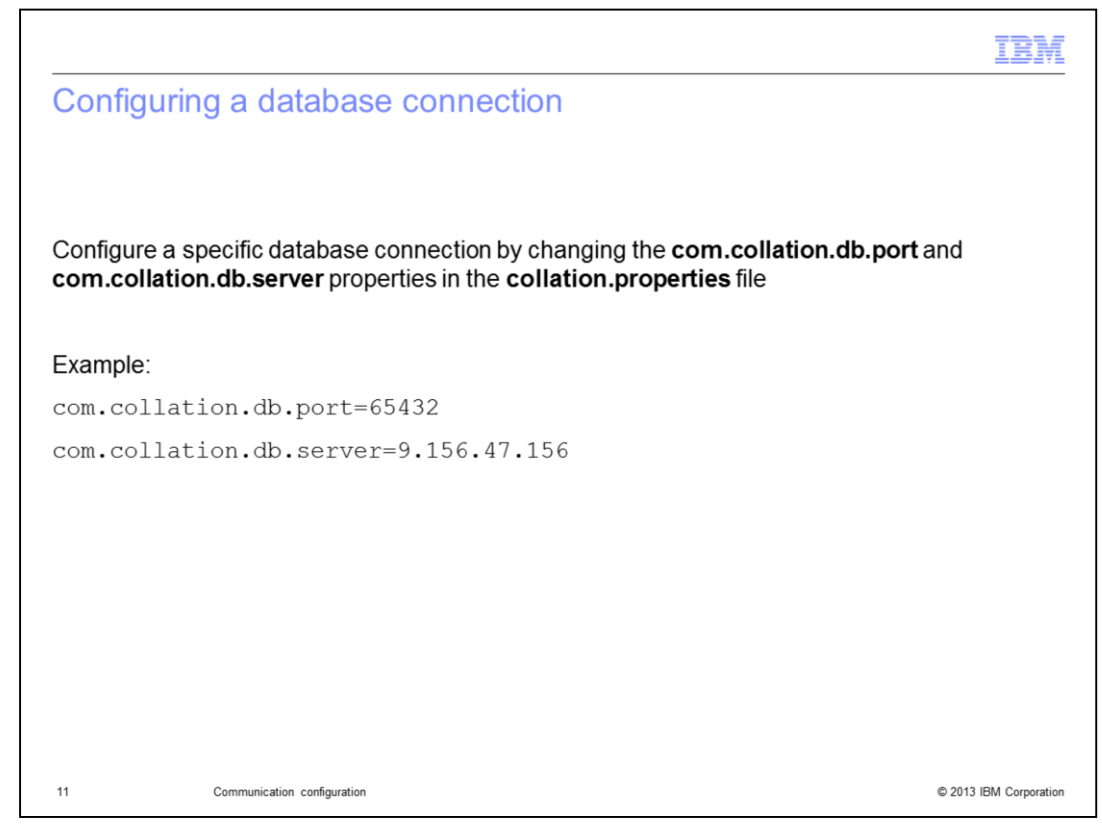

You can configure a specific database connection, as shown in the example.

| Port name  | Port number |
|------------|-------------|
| CiscoWorks | 1741        |
| DNS        | 53          |
| LDAP       | 389         |
| SSH        | 22          |
| WBEM       | 5988        |
| WMI        | 135         |

The ports shown on the slide are used by the PingSensor and PortSensor to make connections. These ports must be open for discovery to work.

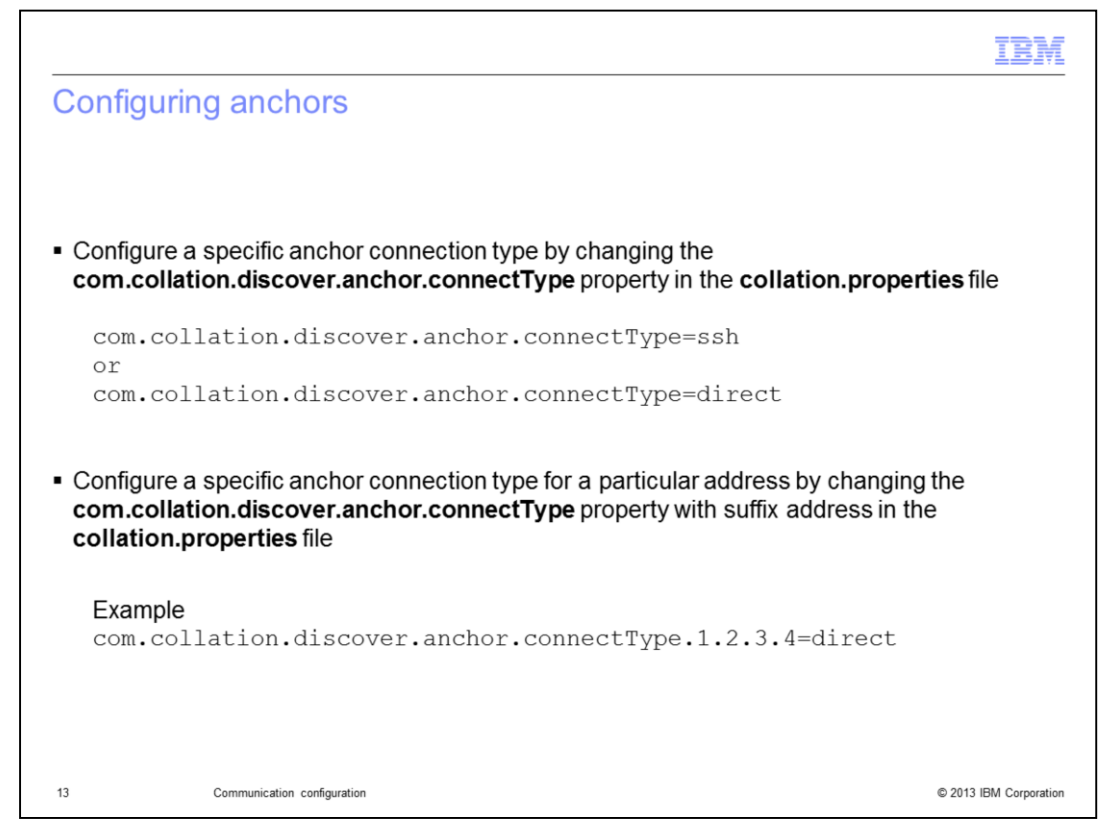

If you want to use anchors or gateways, you open ports for discovery communication. You can use two modes of connection from Tivoli Application Dependency Discovery Manager to the anchor or gateway: **ssh** or **direct.** 

Port **8497** is defined as the default port for connection to an anchor. You can redefine this port in the client console for each anchor. In ssh mode, you open ports for the SSL communication and anchor connection ports on the loopback interface of the anchors for creating the SSH tunnels. In direct mode, you open ports for SSH communication and the listening port anchor connection ports on the anchors.

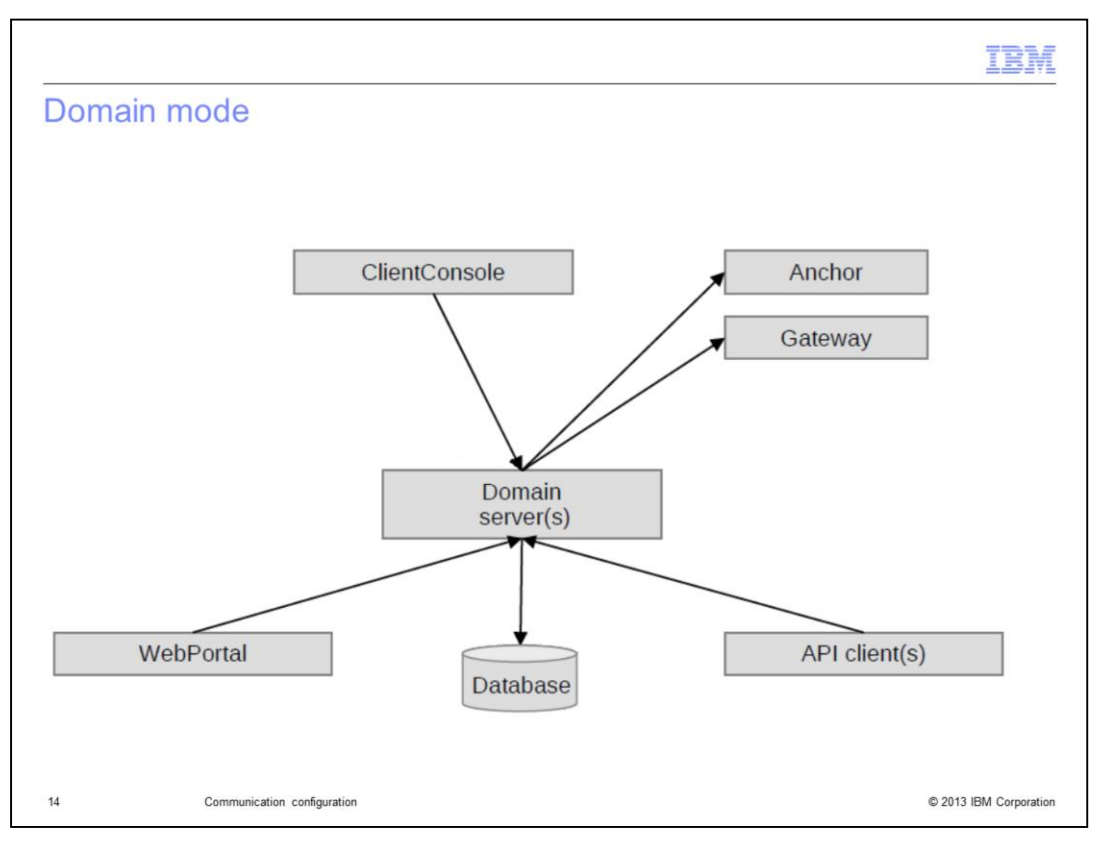

On this slide, you see an architectural example of domain-mode interaction.

| Name                                 | collation.properties flag                               | Protocol | Default         |
|--------------------------------------|---------------------------------------------------------|----------|-----------------|
| Dent ( 10) Comme                     | and the address that Antiferrane and                    |          | port            |
| Port for API Server                  | com.ibm.cdb.service.ApiServer.port                      | tcp      | 9530            |
| HTTP port to use without             | com.ibm.cdb.service.web.port                            | tcp      | 9430            |
| Name                                 | collation.properties flag                               | Protocol | Default<br>port |
| SSL                                  | seen they add approve used                              |          | 0421            |
| SSL                                  | com.ibm.cdb.service.web.secure.port                     | tcp      | 9431            |
| GUI-Server<br>communication port     | com.ibm.cdb.service.ClientProxyServer.port              | tcp      | 9435            |
| GUI-Server SSL<br>communication port | com.ibm.cdb.service.SecureClientProxyServer.secure.port | tcp      | 9434            |

In the tables on the slide, you can see the ports that you must configure for a domain mode. The ports are default ports and you can change them as needed. The API default port settings are listed in the upper table. The GUI default port settings are listed in the lower table.

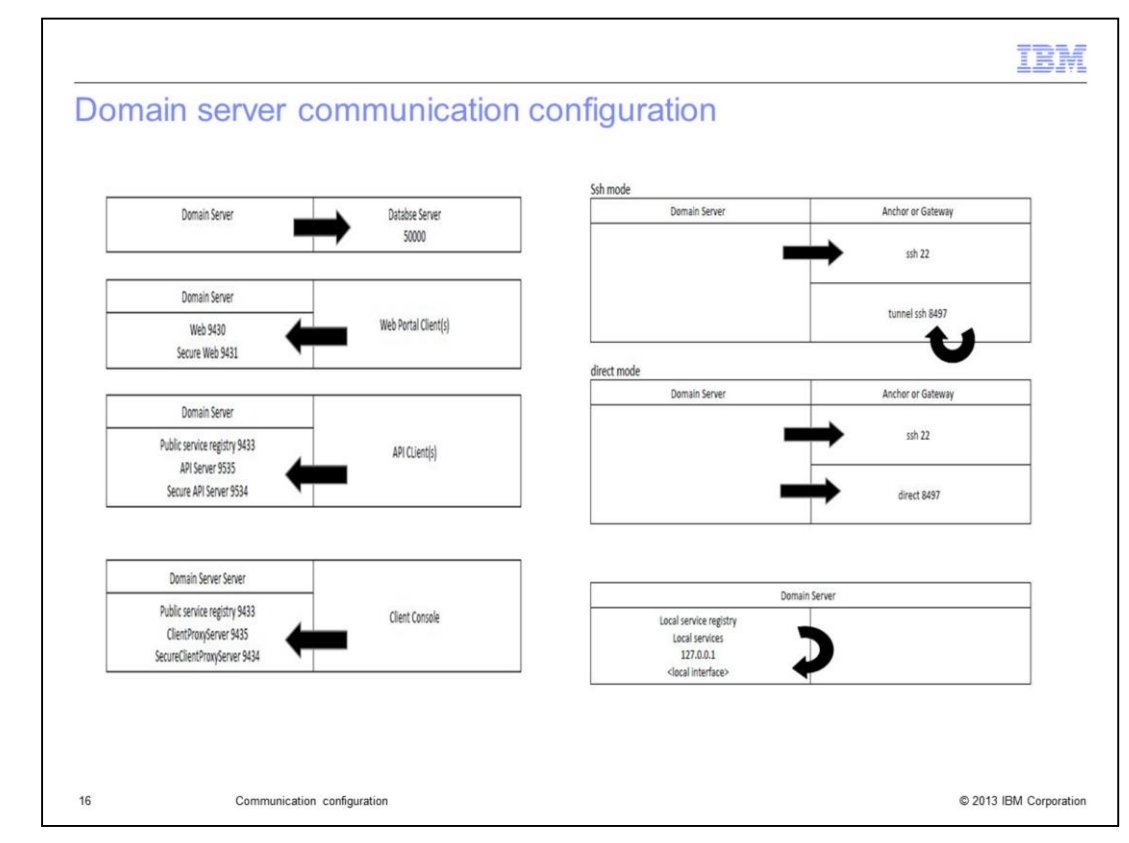

On this slide, you see the communication configuration for domain mode setup.

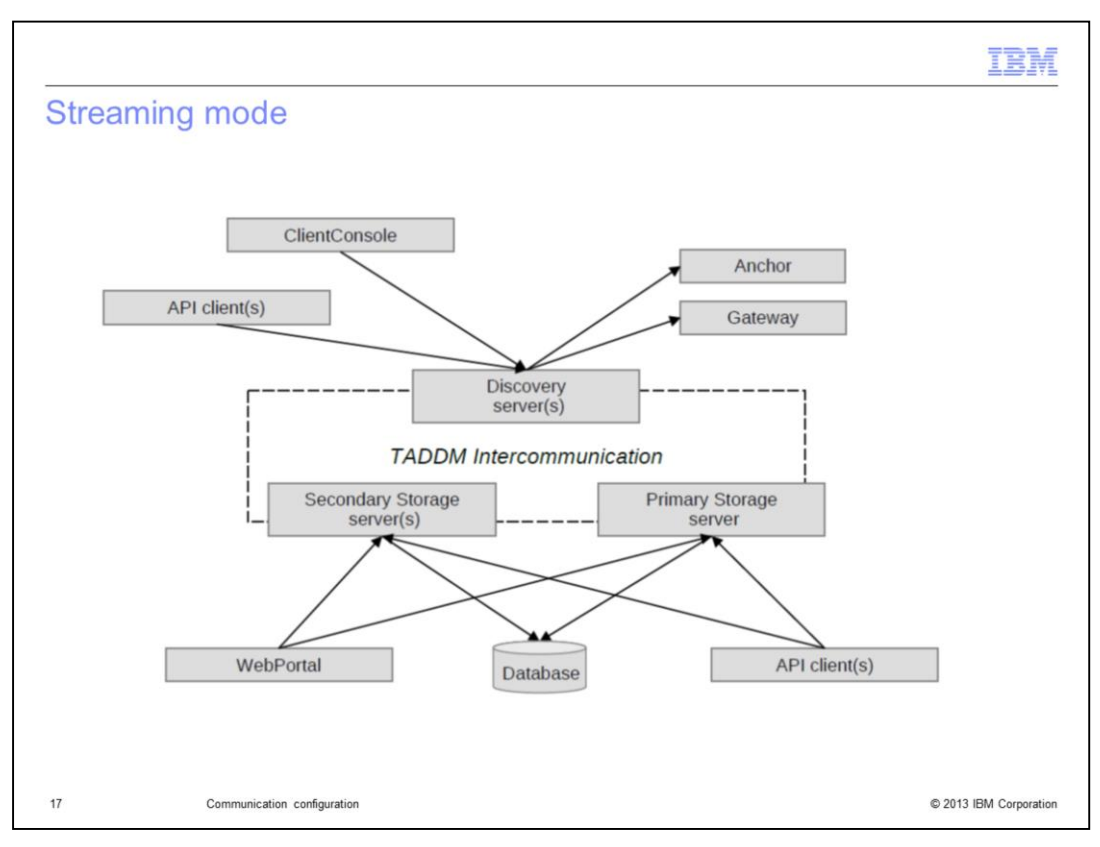

In this example, you see the architecture of streaming mode.

| lt | Default<br>port                                                            | Protocol                                                     | ion.properties flag                                                                                                    | Name                                                                                                    |
|----|----------------------------------------------------------------------------|--------------------------------------------------------------|----------------------------------------------------------------------------------------------------|----------------------------------------------------------------------------------------------------|
|    | 9530                                                                       | tcp                                                          | bm.cdb.service.ApiServer.port                                                                                                    | Port for API Server                                                                                                    |
|    | 9531                                                                       | tcp                                                          | bm.cdb.service.SecureApiServer.secure.port                                                                                                    | Port for Secure API Server                                                                                                    |
| _  | 1                                                                          |                                                              |                                                                                                    |                                                                                                    |
| lt | Default<br>port                                                            | Protocol                                                     | ion.properties flag                                                                                                    | Name                                                                                                    |
|    | 9430                                                                       | tcp                                                          | bm.cdb.service.web.port                                                                                                    | HTTP port to use without<br>SSL                                                                                                    |
|    | 9431                                                                       | tcp                                                          | bm.cdb.service.web.secure.port                                                                                                    | HTTPS port to use with<br>SSL                                                                                                    |
|    | 9435                                                                       | tcp                                                          | bm.cdb.service.ClientProxyServer.port                                                                                                    | GUI-Server<br>communication port                                                                                                    |
|    | 9434                                                                       | tcp                                                          | bm.cdb.service.SecureClientProxyServer.secure.port                                                                                                    | GUI-Server SSL<br>communication port                                                                                                    |
| lt | Default<br>port<br>9530<br>9531<br>Default<br>port<br>9430<br>9431<br>9435 | Protocol<br>tcp<br>Protocol<br>Protocol<br>tcp<br>tcp<br>tcp | ion.properties flag<br>bm.cdb.service.ApiServer.port<br>bm.cdb.service.SecureApiServer.secure.port<br>ion.properties flag<br>bm.cdb.service.web.port<br>bm.cdb.service.web.secure.port<br>bm.cdb.service.ClientProxyServer.port | Name Port for API Server Port for Secure API Server Name HTTP port to use without SSL HTTPS port to use with SSL GUI-Server communication port GUI-Server SSL |

The public services for the primary storage server, secondary storage servers, and discovery servers are shown on the slide. The API default port settings are listed in the upper table and the GUI default port settings are listed in the lower table.

| [                          | 1                                              | -        | 1               |
|----------------------------|------------------------------------------------|----------|-----------------|
| Name                       | collation.properties flag                      | Protocol | Default<br>port |
| TopologyManager port       | com.ibm.cdb.service.TopologyManager.port       | tcp      | 9550            |
| SecurityManager port       | com.ibm.cdb.service.SecurityManager.port       | tcp      | 9540            |
| RegistriesURLProvider port | com.ibm.cdb.service.RegistriesURLProvider.port | tcp      | 9560            |
|                            |                                                |          |                 |
| Name                       | collation.properties flag                      | Protocol | Default<br>port |
| TopologyManager port       | com.ibm.cdb.service.TopologyManager.port       | tcp      | 9550            |
| RegistriesURLProvider port | com.ibm.cdb.service.RegistriesURLProvider.port | tcp      | 9560            |

In the upper table, you see the primary storage server default port settings. In the lower table, you see the secondary storage servers default port settings. Local services are not explicit ports. To communicate, you must open a connection on loopback and on the local interface of your computer.

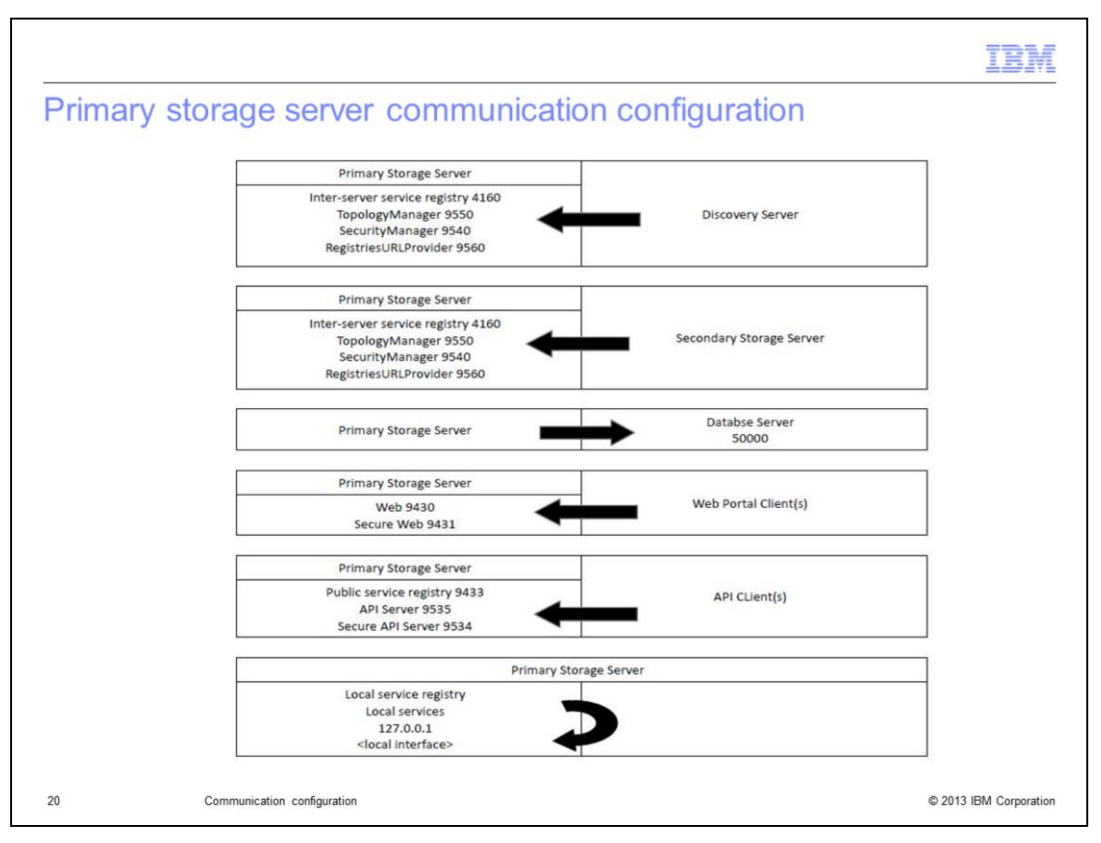

This flow chart shows the configuration for primary storage server communication.

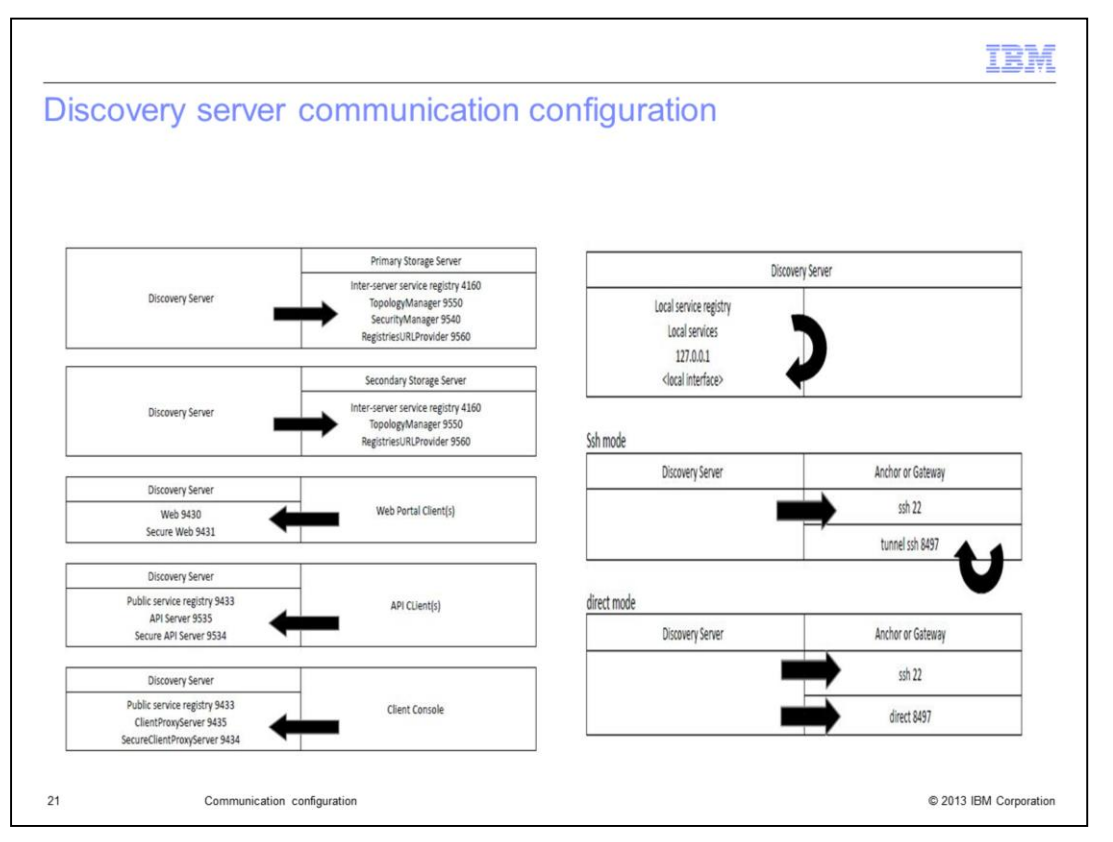

This flow chart shows the configuration of the discovery server communication flow and default ports.

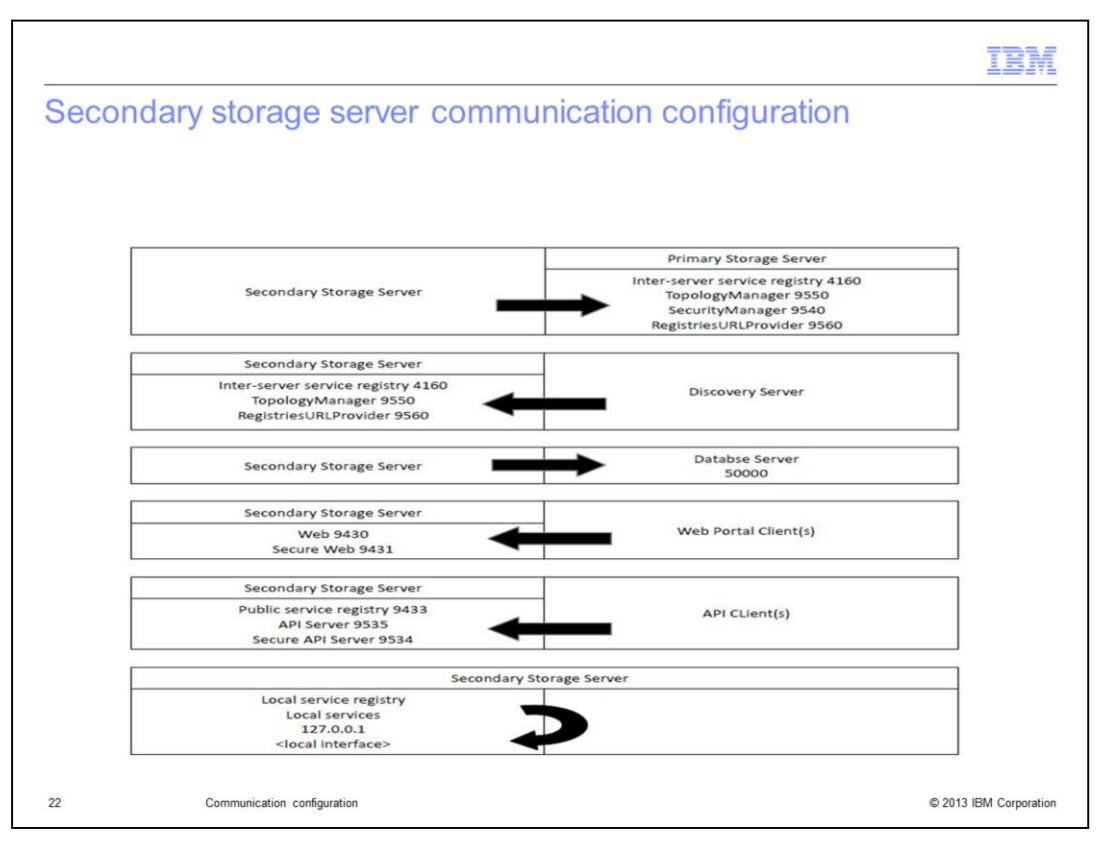

This flow chart shows the secondary storage server communication configuration flow and default ports.

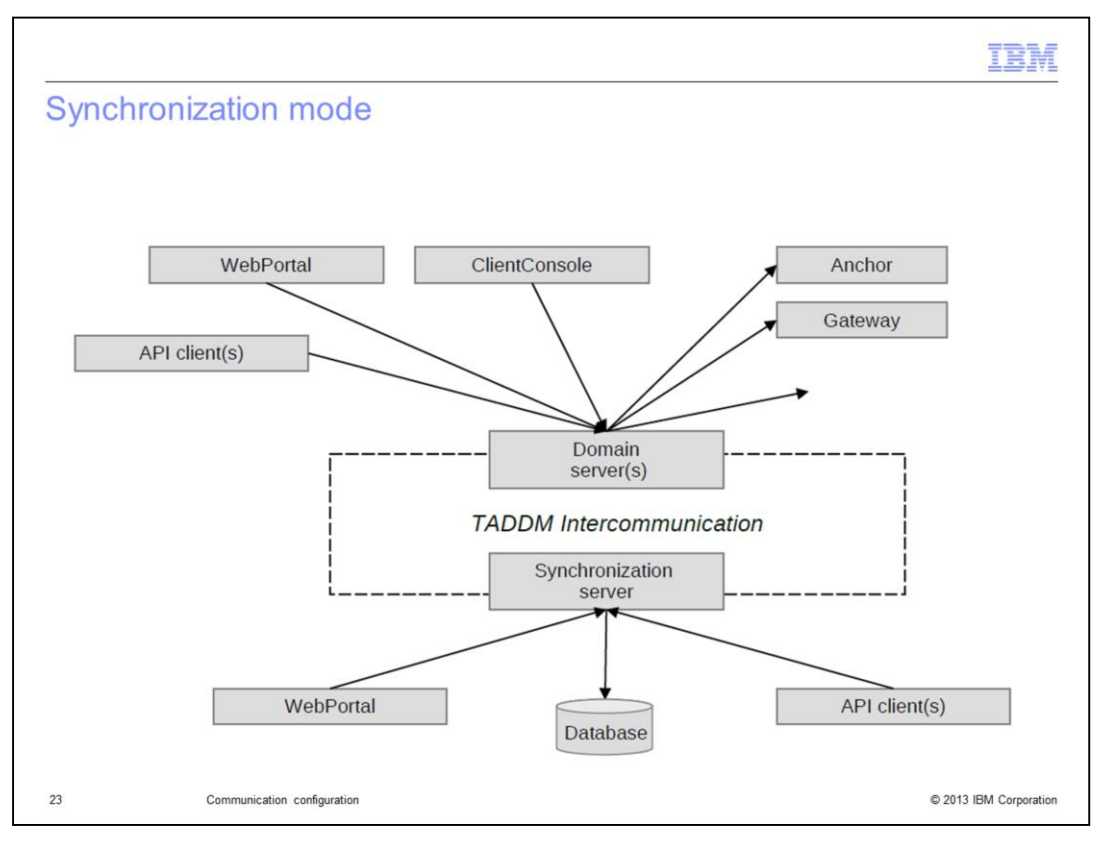

This diagram shows a default architectural example of synchronization interaction.

| Name co                       | ollation.properties flag                       | Protocol | Default<br>port |
|-------------------------------|------------------------------------------------|----------|-----------------|
| Port for API Server co        | om.ibm.cdb.service.ApiServer.port              | tcp      | 9530            |
| Port for Secure API Server or | om.ibm.cdb.service.SecureApiServer.secure.port | tcp      | 9531            |
| Name c                        | collation.properties flag                      | Protocol | Default<br>port |
| HTTP port to use without c    | om.ibm.cdb.service.web.port                    | tcp      | 9430            |
| HTTPS port to use with SSL c  | om.ibm.cdb.service.web.secure.port             | tcp      | 9431            |
|                               |                                                |          |                 |
|                               |                                                |          |                 |

In the upper table, the Domain Servers API default port settings are listed. In the lower table, you can see the Domain Servers GUI default port settings.

| r services                 |                                                    |          |                 |
|----------------------------|----------------------------------------------------|----------|-----------------|
|                            |                                                    |          |                 |
|                            |                                                    |          |                 |
|                            |                                                    |          |                 |
|                            |                                                    |          |                 |
|                            |                                                    |          |                 |
| Name                       | collation.properties flag                          | Protocol | Default<br>port |
| TopologyManager            | com.ibm.cdb.service.TopologyManager.port           | tcp      | 9550            |
| SecurityManager            | com.ibm.cdb.service.SecurityManager.port           | tcp      | 9540            |
| RegistriesURLProvider port | com.ibm.cdb.service.RegistriesURLProvider.port     | tcp      | 9560            |
|                            |                                                    |          |                 |
| Name                       | collection momenties floor                         | Destaval | Default         |
| Name                       | conation.properties nag                            | Protocol | port            |
| RegistriesURLProvider port | com.ibm.cdb.service.RegistriesURLProvider.port     | tcp      | 9560            |
| EnterpriseSecurityManager  | com.ibm.cdb.service.EnterpriseSecurityManager.port | tcp      | 9570            |
|                            |                                                    |          |                 |
|                            |                                                    |          |                 |
|                            |                                                    |          |                 |
|                            |                                                    |          |                 |

The upper table has a list of the Domain Servers inter services default port settings. The lower table has the Synchronization Server inter services default port settings.

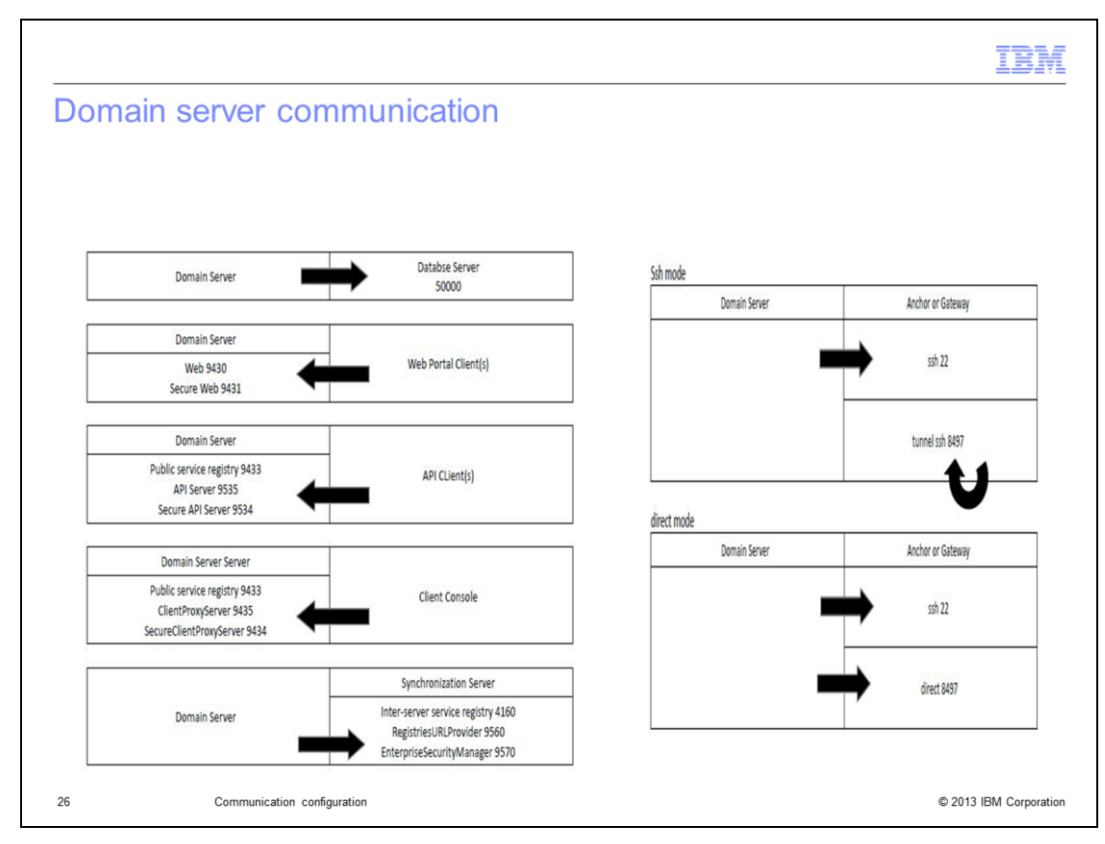

This flow chart depicts the domain server communication flow.

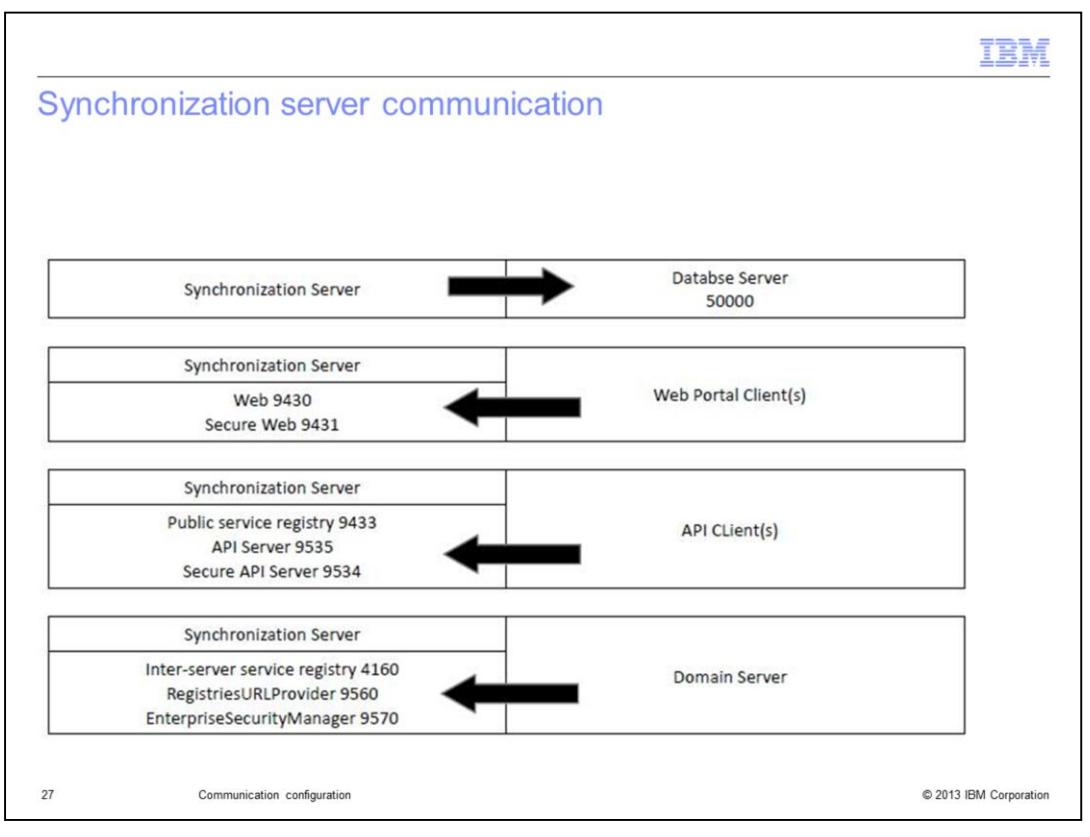

This flow chart shows the synchronization server communication.

|                           |                                                                                                    | IBM                    |
|---------------------------|----------------------------------------------------------------------------------------------------|------------------------|
| Summary                   | ,                                                                                                    |                        |
|                           |                                                                                                    |                        |
| Now that you mode, and sy | completed this module, you can successfully set up streaming mode<br>nchronization mode communication | e, domain              |
|                           |                                                                                                    |                        |
|                           |                                                                                                    |                        |
|                           |                                                                                                    |                        |
|                           |                                                                                                    |                        |
|                           |                                                                                                    |                        |
|                           |                                                                                                    |                        |
|                           |                                                                                                    |                        |
| 28                        | Communication configuration                                                                           | © 2013 IBM Corporation |

Now, you can configure a port and communication setup for a domain mode, streaming mode, and synchronization mode environment to start discovery with basic port and ping sensors.

|                                                                                                    | BM                 |
|----------------------------------------------------------------------------------------------------|--------------------|
| Trademarks, disclaimer, and copyright information                                                                                                    |                    |
|                                                                                                    |                    |
|                                                                                                    |                    |
| IBM, the IBM logo, ibm.com, and Tivoli are trademarks or registered trademarks of International Business Machines Corp., registered in many jurisdictions worldwide. Other product and service names might be trademarks of IBM or other companies. A current list of other IBM trademarks is available on the web at "Copyright and trademark information" at http://www.ibm.com/legal/copytrade.shtml                                                                                                    |                    |
| Other company, product, or service names may be trademarks or service marks of others.                                                                                                    |                    |
| THE INFORMATION CONTAINED IN THIS PRESENTATION IS PROVIDED FOR INFORMATIONAL PURPOSES ONLY. WHILE EFFORTS WEF<br>MADE TO VERIFY THE COMPLETENESS AND ACCURACY OF THE INFORMATION CONTAINED IN THIS PRESENTATION, IT IS PROVIDED<br>IS" WITHOUT WARRANTY OF ANY KIND, EXPRESS OR IMPLIED. IN ADDITION, THIS INFORMATION IS BASED ON IBM'S CURRENT PROD<br>PLANS AND STRATEGY, WHICH ARE SUBJECT TO CHANGE BY IBM WITHOUT NOTICE. IBM SHALL NOT BE RESPONSIBLE FOR ANY<br>DAMAGES ARISING OUT OF THE USE OF, OR OTHERWISE RELATED TO, THIS PRESENTATION OR ANY OTHER DOCUMENTATION.<br>NOTHING CONTAINED IN THIS PRESENTATION IS INTENDED TO, NOR SHALL HAVE THE EFFECT OF, CREATING ANY WARRANTIES OR<br>REPRESENTATIONS FROM IBM (OR ITS SUPPLIERS OR LICENSORS), OR ALTERING THE TERMS AND CONDITIONS OF ANY AGREEMEN<br>OR LICENSE GOVERNING THE USE OF IBM PRODUCTS OR SOFTWARE. | RE<br>V "AS<br>UCT |
| © Copyright International Business Machines Corporation 2013. All rights reserved.                                                                                                    |                    |
|                                                                                                    |                    |
|                                                                                                    |                    |
|                                                                                                    |                    |
|                                                                                                    |                    |
|                                                                                                    |                    |
|                                                                                                    |                    |
|                                                                                                    |                    |
| 29 Communication configuration © 2013 IBM Co                                                                                                    | rporation          |